# 6. Connecting with wireless LAN

The following procedures describe how to connect to the AP-95M through a wireless LAN, based on Microsoft® Windows® 10. ① The procedure differs, depending on the connected devices, so follow their instructions when using the other devices.

• Start the AP-95M, and then turn ON the PC. 2 Click the Wireless Network Connection icon.

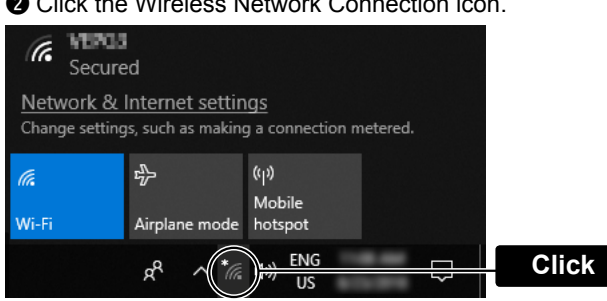

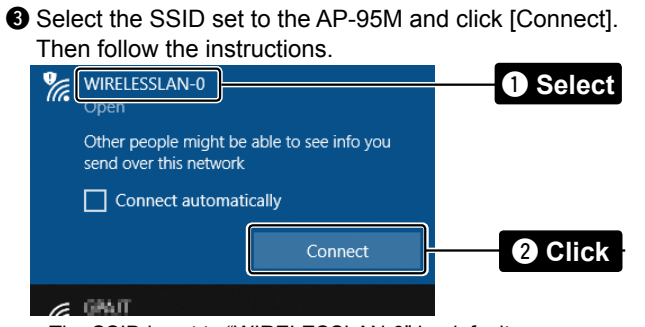

The SSID is set to "WIRELESSLAN-0" by default.

# 7. About installation

This product radiates or receives radio wave from its top surface, so we recommend mounting on a wall or ceiling. You can mount on the wall or ceiling using the supplied bracket, by following procedure 1 to 5 below.

① To use the security wire, refer to the instruction manual on our website.

### **DANGER!**

Mount the unit securely to a thick surface that can support more than 600 g (1.3 lb).

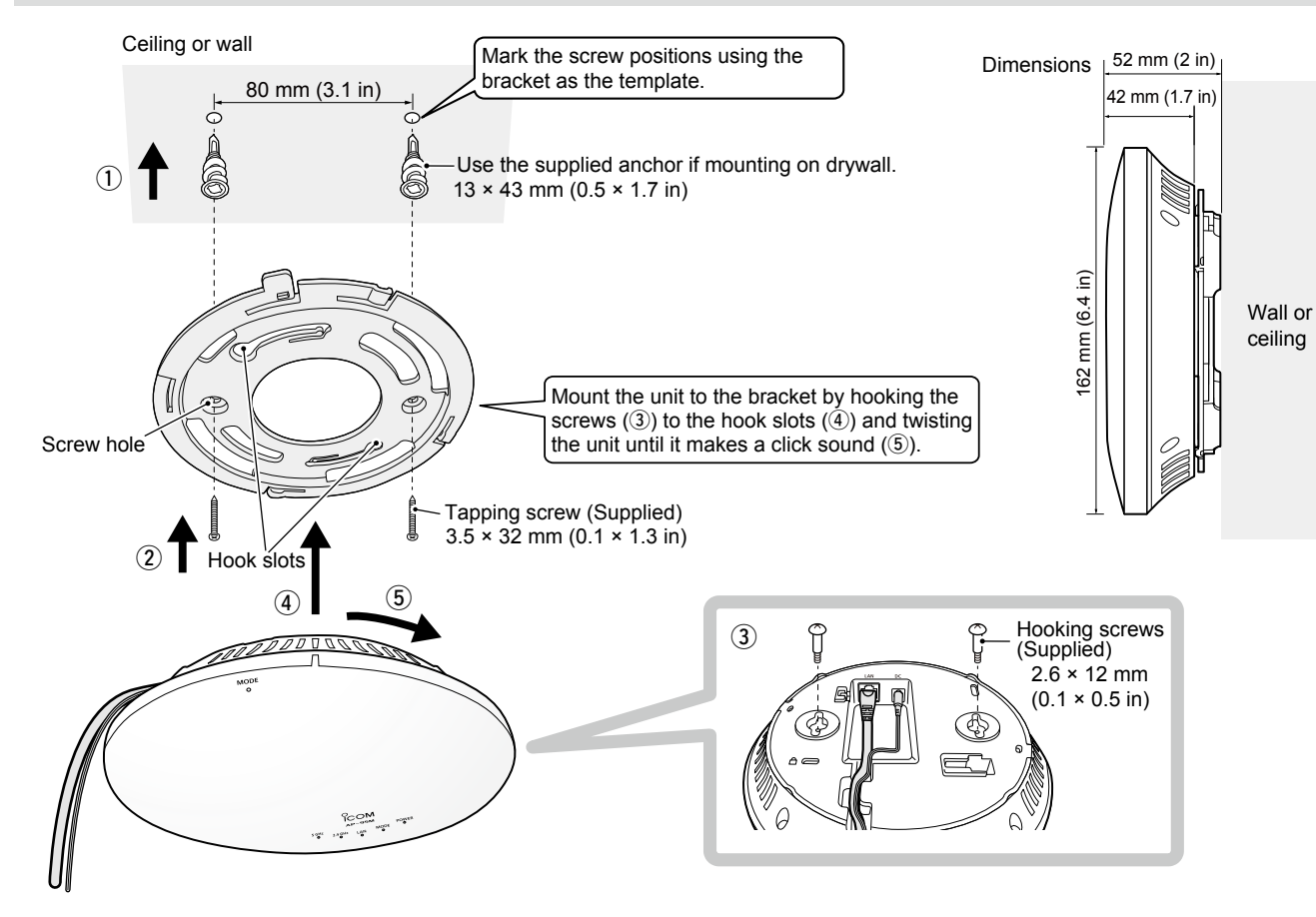

Icom, Icom Inc. and the Icom logo are registered trademarks of Icom Incorporated (Japan) in Japan, the United States, the United Kingdom, Germany, France, Spain, Russia, Australia, New Zealand, and/or other countries. Microsoft, Windows and Windows Server are registered trademarks of Microsoft Corporation in the United States and/or other countries

Adobe and Adobe Reader are registered trademarks of Adobe Systems Incorporated in the United States and/or other countries. All other products or brands are registered trademarks or trademarks of their respective holders.

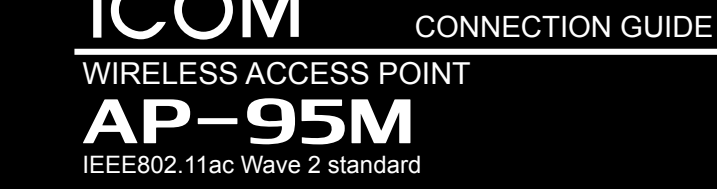

# 1. System Requirements

### ♦ Supplied Accessories

- Mounting bracket set
- · Precautions Guide
- Connection Guide (This guide)
- Power adapter
- (The adapter type differs, depending on the access point version)

### About this Connection Guide:

This Connection Guide explains the basic operation of the AP-95M. Access our website to download the instruction manual.

Icom website http://www.icom.co.jp/world/

# 2. Panel description

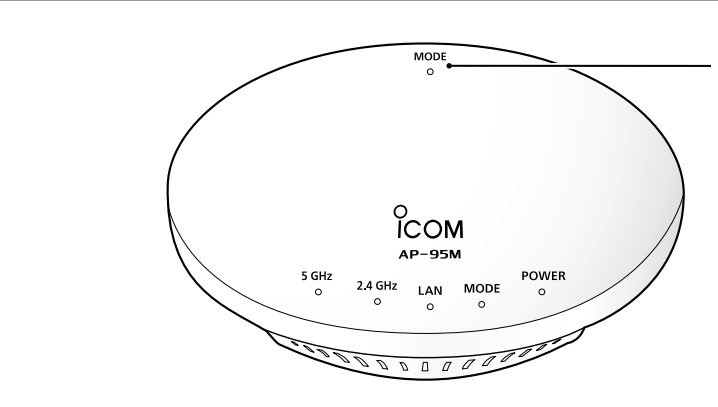

### About the indicators

| Indicator |        | 5 GHz                                        | 2.4 GHz | LAN                                           | MODE                                       | POWER <sup>*2</sup>           |  |
|-----------|--------|----------------------------------------------|---------|-----------------------------------------------|--------------------------------------------|-------------------------------|--|
| Green     | Lights | More than 1 connection/WPS succeeded*1       |         | LAN connected<br>(1000BASE-T)                 | [MODE] is held down for<br>1 second        | Booting                       |  |
|           | Blinks | Wireless operation is<br>standing by for DFS | _       | LAN is communicating<br>(1000BASE-T)          | WPS is running                             | Booting/<br>Updating firmware |  |
| Orange    | Lights | _                                            |         | LAN connected<br>(10BASE-T/100BASE-TX)        | A firmware update is ready (Online update) | _                             |  |
|           | Blinks | _                                            | _       | LAN is communicating<br>(10BASE-T/100BASE-TX) | WPS failed<br>(Blinks for 30 seconds)      | _                             |  |
| OFF       |        | Other than the above                         |         |                                               |                                            |                               |  |

\*1 When there is no wireless device to communicate with the AP-95M, or no wireless communication is performed while the Wireless Unit is enabled, the indicator turns OFF. The time when the indicator turns OFF differs, depending on the communication status. \*<sup>2</sup> While booting up, the [POWER] indicator lights green  $\rightarrow$  blinks green  $\rightarrow$  lights green. All indicators light while booting.

-1-

### Icom Inc.

Read the "PRECAUTIONS" leaflet first, if you have not done so.

Thank you for purchasing this Icom product. The AP-95M WIRELESS ACCESS POINT is designed and built with Icom's IP network technology. It complies with the "IEEE802.11ac Wave 2" standard, and is designed for dual band communications in the 5 GHz and 2.4 GHz bands.

- Other requirements • PC
  - LAN cable

NOTE:

- Adobe® Acrobat Reader® is required on your PC in order to
- display the downloaded PDF instruction manual.
- If your PC does not have Adobe® Acrobat Reader®, please download it from the Adobe® website.

[MODE] Refer to "RESETTING THE AP-95M" in the Precautions Guide, for details.

**Count on us!** 

<sup>1-1-32</sup> Kamiminami, Hirano-ku, Osaka 547-0003, Japan Dec. 2018

# 3. Connecting and turning ON the power

## Follow the procedure (1 to 4) to connect with the AP-95M, and check the indications as described below.

• If you are connecting the AP-95M with its default settings, disconnect the networks from your PC.

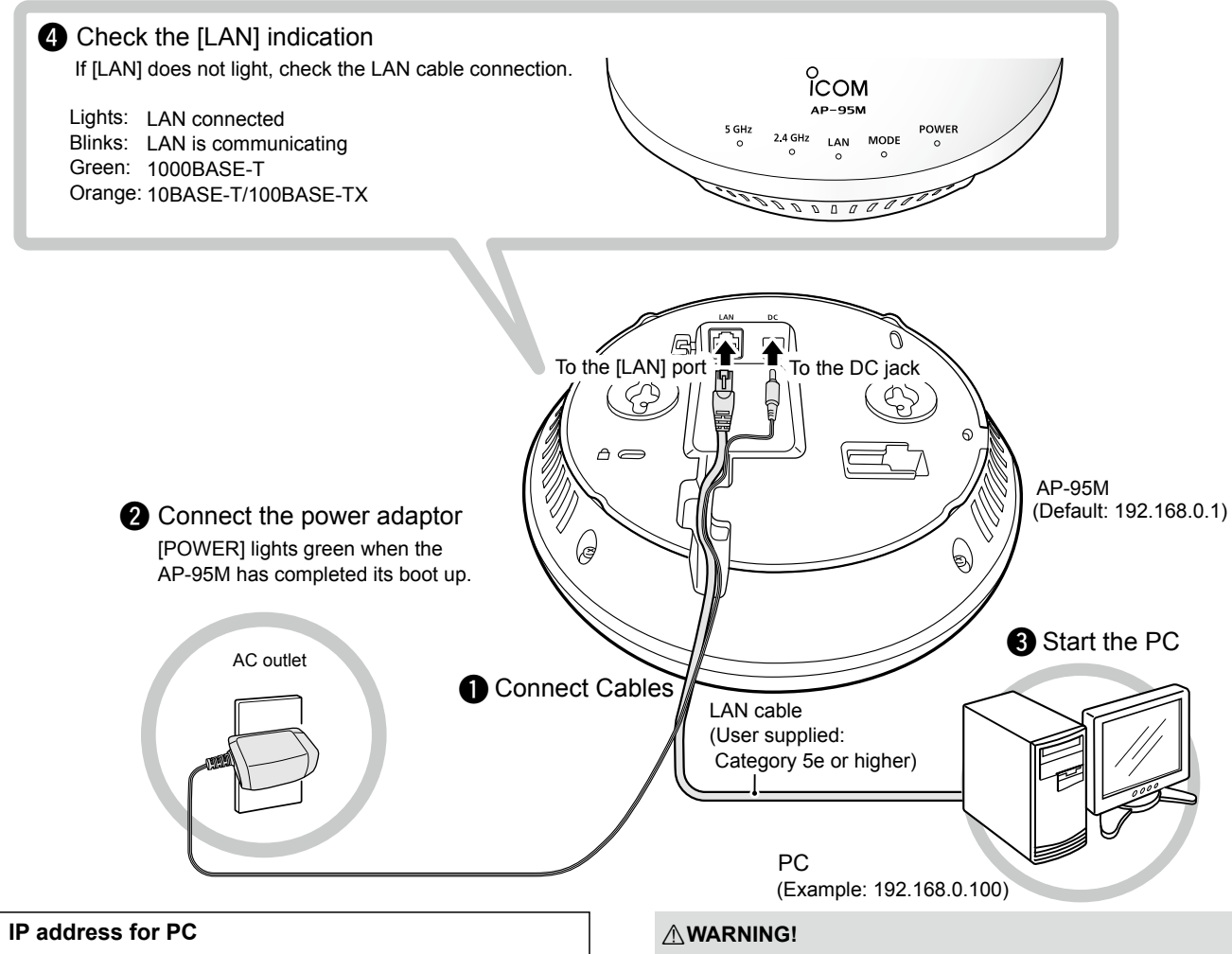

The AP-95M's IP address is set to "192.168.0.1." and DHCP server to "Disable" as the default. Set the PC's IP address in the 192.168.0.x (Example: "192.168.0.100"). See the PC's instruction manual for the IP address setting details

To prevent electrical shock, television interference (TVI), broadcast interference (BCI) and other problems, ground the AP-95M through the ground terminal. NEVER connect the ground terminal to a gas or electric pipe.

This may result in an electrical shock or cause a fire.

### ♦ About default settings

| Menu              | Setting screen |              | Setting item     | Default setting            |
|-------------------|----------------|--------------|------------------|----------------------------|
| Network Settings  | IP Address     | IP Address   | IP Address       | 192.168.0.1                |
|                   |                |              | Subnet Mask      | 255.255.255.0              |
|                   | DHCP Server    | DHCP Server  | DHCP Server      | Disable                    |
| Wireless Settings | Wireless 1     | Wireless LAN | Channel          | 001 CH (2412 MHz)          |
|                   |                |              | Bandwidth        | 20 MHz                     |
|                   |                | Virtual AP   | Interface        | ath0                       |
|                   |                |              | SSID             | WIRELESSLAN-0              |
|                   |                | Security     | Authentication   | Open System/Shared Key     |
|                   |                | -            | Encryption       | None                       |
|                   | Wireless 2     | Wireless LAN | Channel          | 036 CH (5180 MHz)          |
|                   |                |              | Bandwidth        | 20 MHz                     |
|                   |                | Virtual AP   | Interface        | ath1                       |
|                   |                |              | SSID             | WIRELESSLAN-0              |
|                   |                | Security     | Authentication   | Open System/Shared Key     |
|                   |                |              | Encryption       | None                       |
| Management        | Administrator  | Password     | Username         | admin (Fixed)              |
| -                 |                |              | Current Password | admin (Lower case letters) |

① Product specifications, appearance, or functions are subject to change without notice and may differ from this manual.

# 4. About the setting screen

#### Accessing the setting screen

Following procedures describe how to use the AP-95M setting screen using a web browser.

Open your web browser, then enter the IP address\* of the AP-95M into the address bar.

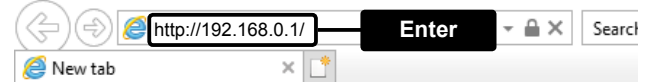

\*The default IP address is "192.168.0.1." 2 Push the [ENTER] key.

- The Login Authentication screen will appear.
- B Enter "admin" (fixed username) and "admin" (default password) in their respective input fields in the Login Authentication window, and then click [OK].

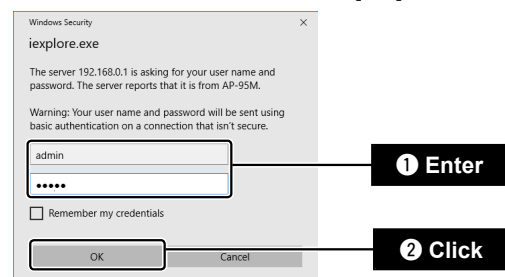

· When accessing the web browser for the first time, setting the time zone is required. See the "Setting the interface language and the Time Zone" leaflet for details.

### To prevent unauthorized access

You must carefully choose your password, and change it occasionally.

- · Choose one that is not easy to guess.
- · Use numbers, characters and letters (both lower and upper case).

#### About web browsers

We recommend using Microsoft Internet Explorer 11 or later with the AP-95M. Enable JavaScript® and set to allow Cookies on your web browser to correctly display the setting screen. If other browsers are used, the screen may not be correctly displayed.

# 5. Changing the administrator password

To prevent unauthorized access, you must change the password

- ① Click [Management], then [Administrator].
- The Administrator screen will appear.
- 2 Fill out each box to change the password.

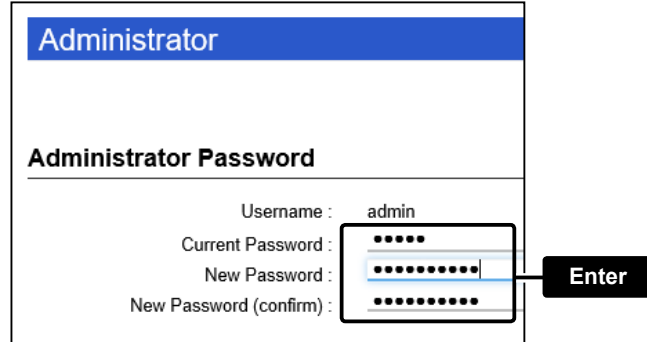

### About the setting screen

| 1                | Ісом                                                         |                                                                            | AP-95M<br>WIRELESS ACCESS POINT |
|------------------|--------------------------------------------------------------|----------------------------------------------------------------------------|---------------------------------|
|                  | TOP  Information  Network Settings                           | IP Address<br>Host Name                                                    |                                 |
| 2                | IP Address<br>DHCP Server<br>Static Routing<br>Packet Filter | Host Name :<br>VLAN                                                        | AP-95M                          |
|                  | Web Authentication     Wireless Settings                     | Management VLAN ID :                                                       | 0                               |
|                  | ▼ Management                                                 | IP Address :<br>Subnet Mask :<br>Default Gateway :<br>Primary DNS Server : | 192.168.0.1<br>255.255.255.0    |
| 3 <u></u><br>(4) |                                                              | Consider INIC Consider                                                     | Apply Reset                     |

### 1 Link to the Icom web site

If your PC is connected to the Internet, click the Icom logo to open the Icom web site.

#### 2 Setting menu

Displays the screen name list on a menu line. When you click each menu title, a list of items drops down which you can use to select the desired setting item.

#### 3 Setting screen

Displays the settings and values when you click the screen name.

#### (4) Setting buttons

Save or cancel the setting values.

· Items and buttons may differ, depending on the setting.

3 Click [Apply.]

| •••• |             |
|------|-------------|
|      | Apply Reset |
| ŀ    | Click       |

① Enter the new administrator's password from now on.

NOTE: If you have forgotten your password, you cannot access the AP-95M's setting screen. When you forgot your password Reset the AP-95M by following the instructions described in the precautions guide. The AP-95M will have to be reset as its default.